新手必看路由器安装完全手册思科认证 PDF转换可能丢失图 片或格式,建议阅读原文

https://www.100test.com/kao\_ti2020/644/2021\_2022\_E6\_96\_B0\_E 6 89 8B E5 BF 85 E7 c101 644576.htm 在看了路由器安装指 南之后,对ADSL有了新的认识,在这四个步骤的指导下,完 成路由器的安装是很简单的事情。比如正确设定IP地址,正 确设置浏览器等等。 无线路由器安装指南1、确认宽带线路 正常:无线路由器安装指南可以让您将家中的计算机共享高 速宽带网络连结至互联网.但在此之前,您必须先具备一部基 于以太网络的Cable/DSLModem(使用RJ-45接头),并确定您的 宽带网络在只有连接一台计算机的时候,已经可以依照网络 服务提供者(ISP)所提供的方式正常连接到互联网。 2、删除 拨接(号)软件:建议您使用Windows2000/XP操作系统来设定 无线路由器,若您使用的是Windows98se2/ME操作系统,且 已安装ISP所提供的ADSL拨接(号)软件,请先将其删除后再开 始无线路由器安装指南的连接设定。3、系统需求:本产品 使用浏览器进行设定安装,不需要额外安装任何程序供连接 使用,在开始设定之前强烈建议您先将浏览器升级 至InternetExplorer5.5/6.0sp1以上版本。使用者不需要连上互联 网,只需要透过局域连接(LAN)即可设定无线路由器安装指 南。无线路由器硬件只需设定一次,其余要透过无线路由器 的计算机或设备只需做相关的TCP/IP设定即可。 硬件装置连 接设定示范 将电源接头接上无线路由器背面的电源孔,然 后将另一端接上电源插座。请稍候约30秒,待无线路由器激 活完毕后,再进行下一步连接动作。 请将连结 至ADSL/CableModem的网络线接上广域网端口上(WAN)。 4.

完成连接设定之后,无线路由器的指示灯应该为: Power 灯恒亮。 Status灯约每秒闪烁一次。 WAN灯不定时闪烁 。 WLAN灯闪烁。 有接上LAN1-4指示灯闪烁。 5.将已安 装好无线网卡的计算机或设备拿至无线路由器附近,无线网 卡与无线路由器的无线网络检测一下信号的强度。设定适用 于Windows2000/XP操作系统一、将ADSL线路连接无线路由 器的WAN端口,并将网卡的网络线连接到LAN端口。(1~4 端口,任何一端口)。100Test下载频道开通,各类考试题目 直接下载。详细请访问 www.100test.com